JTB教育旅行積立は、専用のWebサイトよりお申込みいただきます。 国際基準に適合したセキュリティマネジメントシステムを導入しておりますので、 安心してご利用ください。

-船的な 教育旅行積立手続き 

●個人情報の記載された書類の盗難・紛失が心配 ●手書きの書類が面倒 銀行の届出印がどれだったか忘れてしまい銀行での確認に時間がかかる

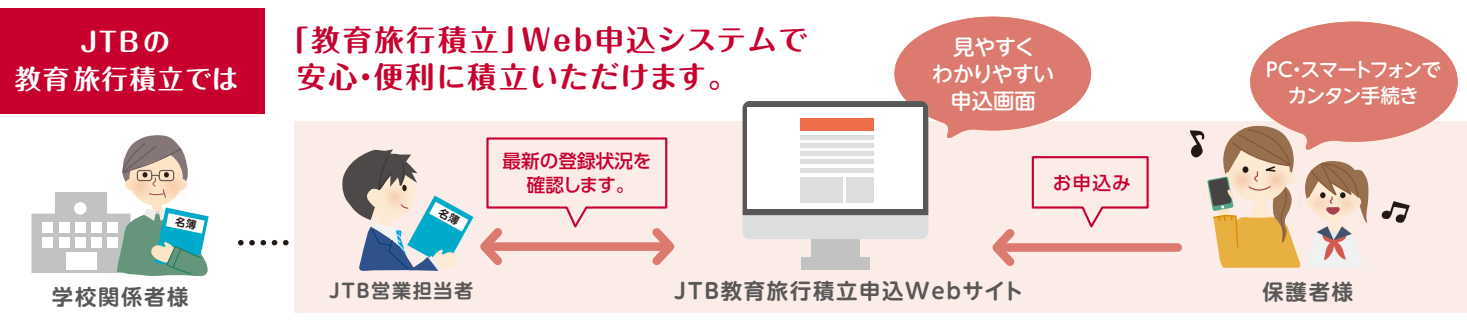

#### (1)名簿のお預かり

保護者様の同意のもと、生徒様 の名簿\*\*1をJTB営業担当者が お預かりし、保護者様のお申込 み前にシステムに登録いたし ます。

(2)積立のご案内 Web申込の案内書面(保護 者様用)をお渡しいたします。 (旅行説明会などでJTB営業 担当者が直接配布する場合

もございます)

### (3)保護者様のお手続き

保護者様のパソコン・スマート フォンから手順に従ってお申 込みいただきます。詳細は中 面をご覧ください。

(4) お手続き状況の確認 \*\*2 お申込み締切日までにお手続き が完了されていない生徒様(保護 者様)につきましては、請求書また は払込票をお送りします。

不要

※1 お預かりする情報は、学年、クラス、出席番号、カナ氏名などとなります。 ※2 お手続きの確認を学校関係者様にお願いすることがありますので、ご協力のほどお願いいたします

## JTB教育旅行積立専用のWeb申込サービスだから 手続きもおまかせラクラク!

#### 幅広い時間で対応可能に!

書類不備によるやりとりもおまかせ!

ご自宅のパソコンやスマートフォンでご都合のよい時間に申込みが できる便利なサービスになります。

Web申込では画面上で必要な情報を入力するので、申込書のように書き 間違えてはじめから書き直すということがありません。また入力漏れの項目 もエラーメッセージが表示されるので、入力漏れを防ぐことができます。

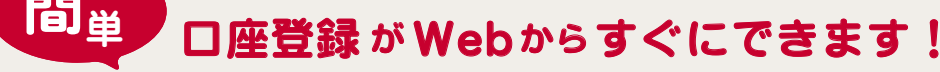

#### 全国約330の金融機関に対応!

ゆうちょ銀行・信用金庫も含む流通系・ネット銀行にも対応し、今後 も順次対応金融機関を追加予定です。

印鑑不要だからすぐに手続き完了

キャッシュカード、通帳、暗証番号などで簡単に登録可 能に。印鑑不要でオンラインで手続きが完了します。

# 安全のセキュリティで保護者の方もより安心!

#### 書類の紛失等のリスクがありません!

ので、これまで心配だった申込書 の盗難・紛失の 心配がありません。

#### 厳重なセキュリティ

書類を使用しないWeb申込な JTB教育旅行積立システムはセキュリティマネジメントシステムに関する国際基準に適合した会社に委託し 開発しております。また、申込Webサイトで利用する集金代行サービスはSMBCファイナンスサービス株 式会社(三井住友銀行グループ)に業務を委託しております。インターネット通信時にSSL(Secure Sockets Layer)暗号化通信方式を採用しています。本方式は、現時点で最も解読が困難とされています。 これにより、お客様のパスワードや残高等の情報が盗聴されたり、書き換えられたりすることを防止してい ます。高度なセキュリティ環境を実現し安心してお使いいただけます。

## 🚹 利用にあたってのご注意

当サービスご利用にあたっては、以下の点をご注意ください。

■ゆうちょ銀行、ジャパンネット銀行、住信SBIネット銀行、楽天銀行の4行が法人口座取扱可です。

■お取扱できない金融機関がございます。順次システム対応を進めておりますが、最新の取扱可能な金融機関の情報はJTB営業担当者にご確認ください。

■Web環境が利用できない場合は、請求書もしくは払込票で対応させていただきますので、JTB営業担当者までご確認ください。

■名簿の提供は保護者様の同意が必要です。

■お手続きにかかる通信料はお客様負担となります。

# JTBの教育旅行積立

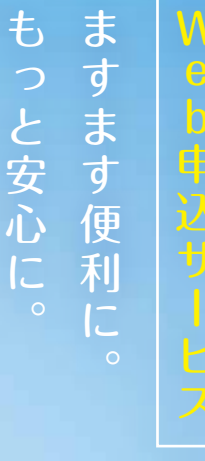

# 「JTBの教育旅行積立」の手続きなら、安心・便利に積立いただけます。

- ・安心のシステム管理!
- ・積立開始までとってもスムーズ!
- 都市銀行・地方銀行の他、ゆうちょ銀行や信用金庫など 日本全国の幅広い金融機関に対応!

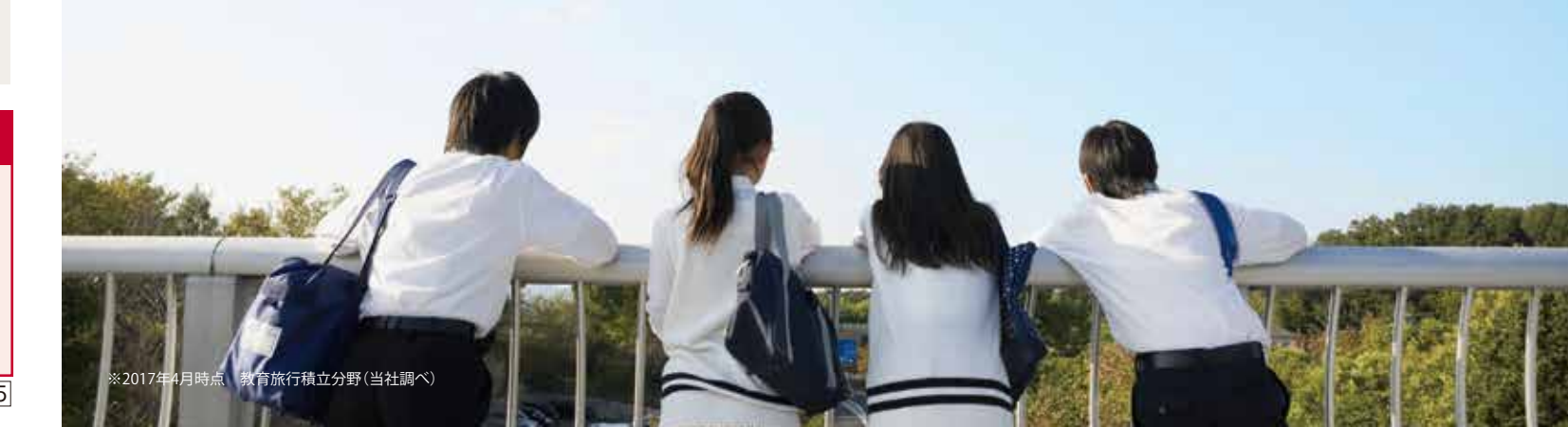

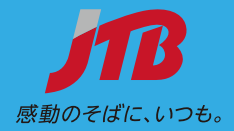

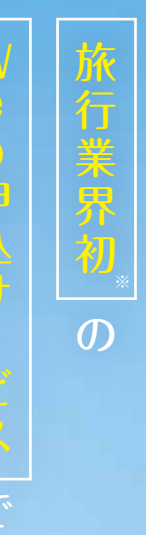

・簡単操作で申込みから口座登録までスムーズに申込みできる!

#### お手続き 15分 ご登録・お手続きの流れ 保護者様

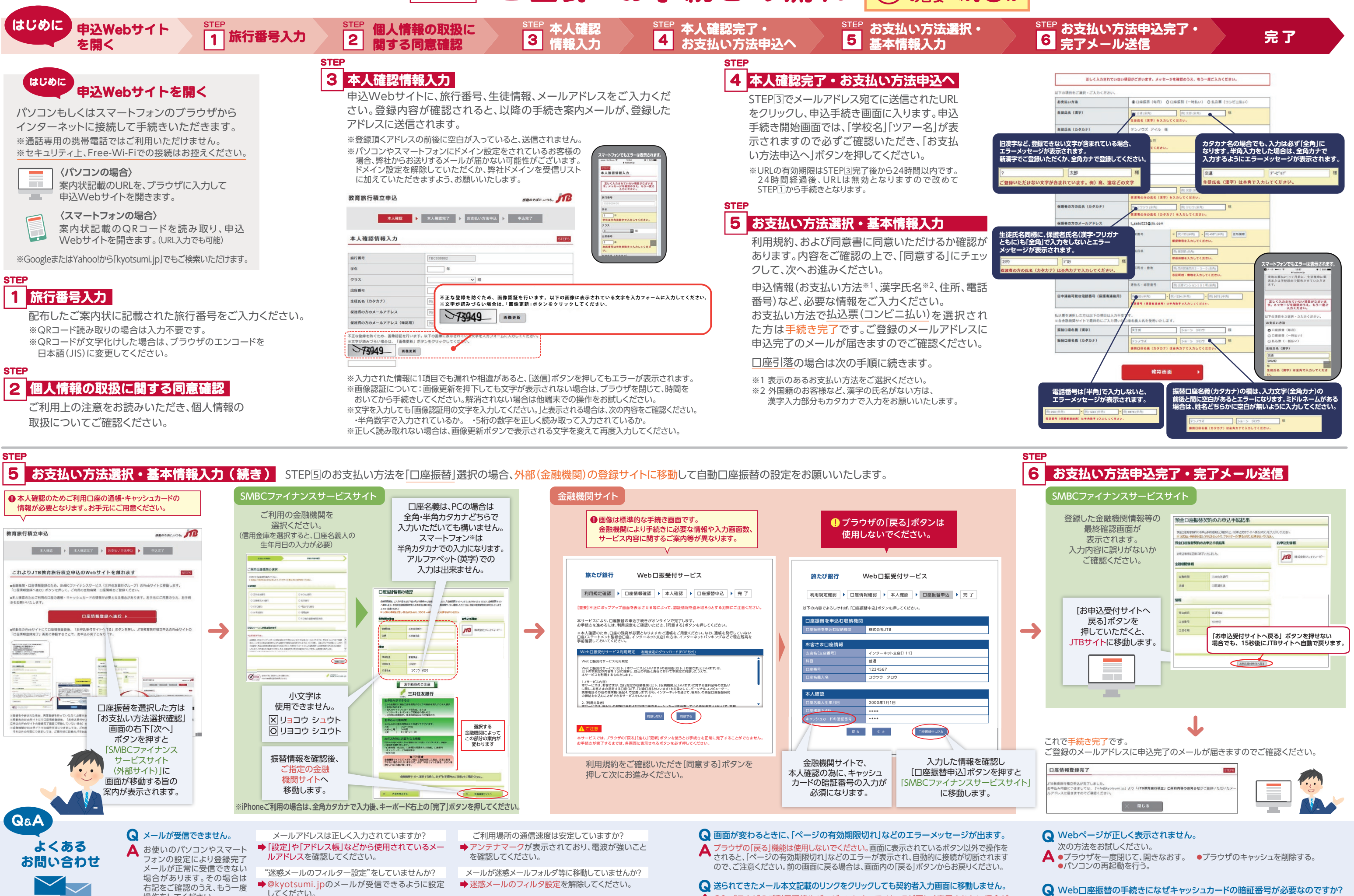

"URLを含むメールは受信をしない"設定をしていませんか? ▶ [URIリンク付きメールの拒否]の設定を解除してください。

操作をしてください。

A OS・ブラウザのご利用環境やバージョンによって、リンクが正しく表示されない場合が あります。ブラウザの履歴情報を削除のうえ、メールにあるURLをアドレスバーに貼り付 けて契約者入力画面にお進みください。

Q Web口座振替の手続きになぜキャッシュカードの暗証番号が必要なのですか? ▲ 金融機関のお届け印の代わりに、キャッシュカードの暗証番号のご入力が必要に なります。